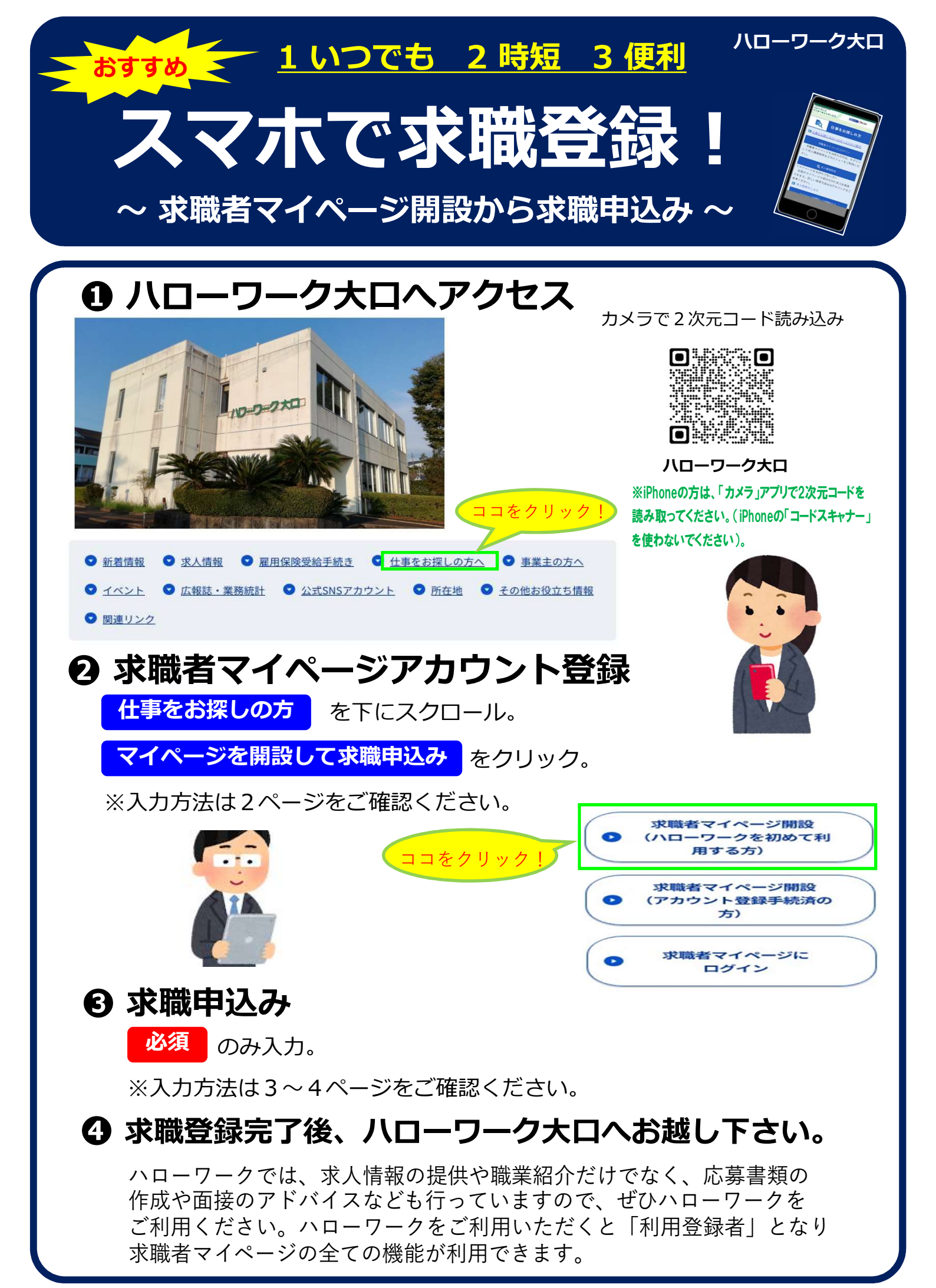

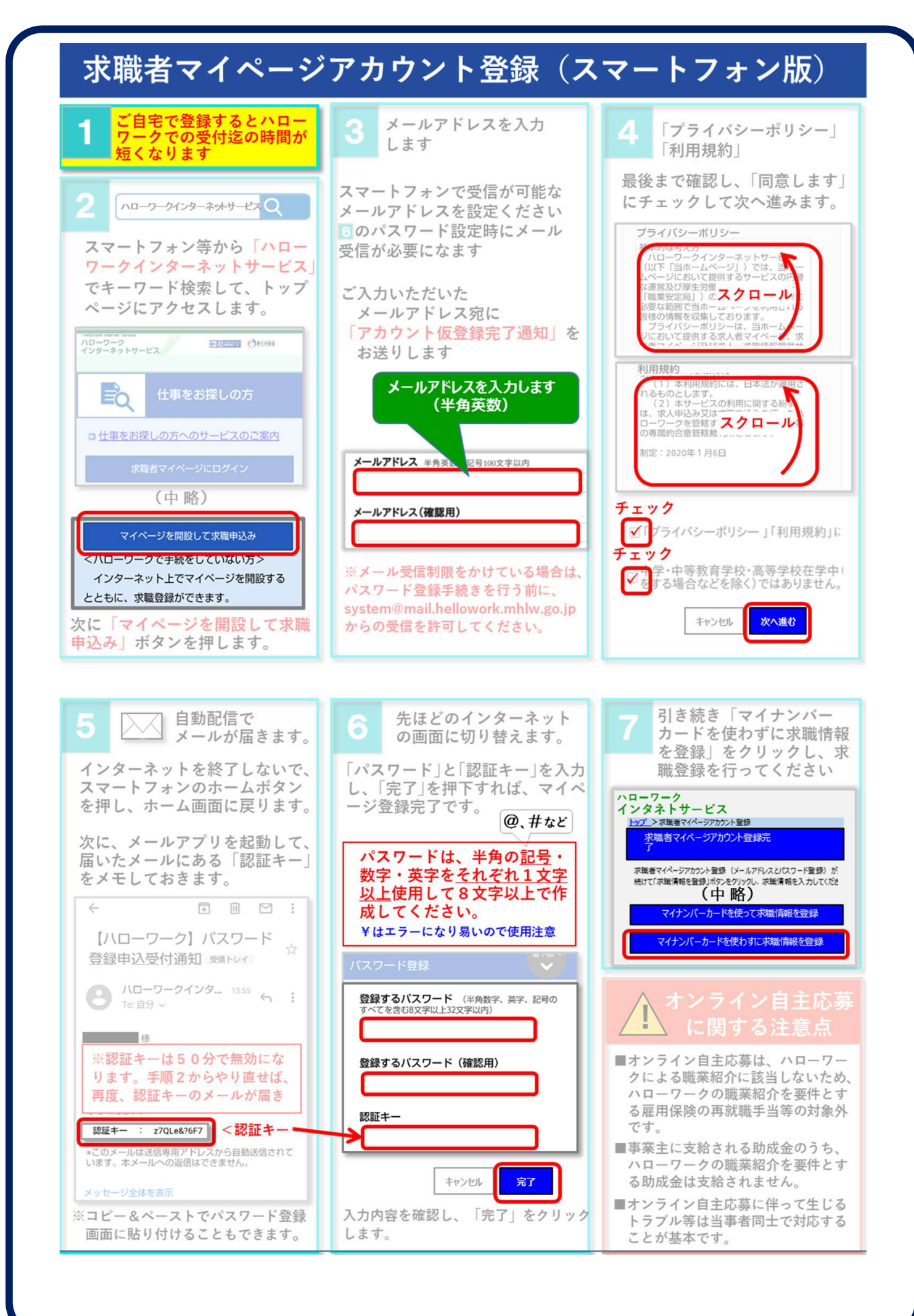

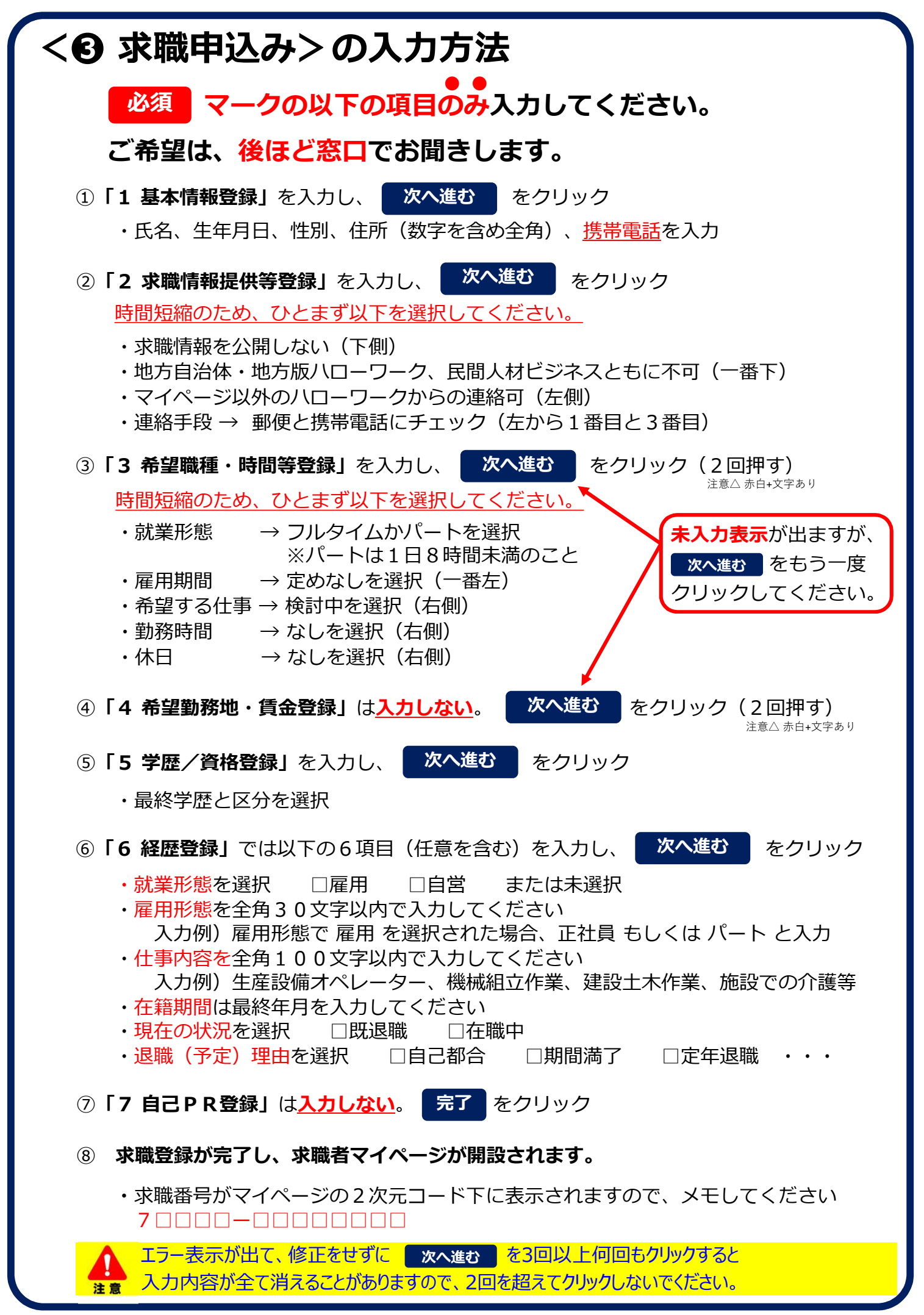

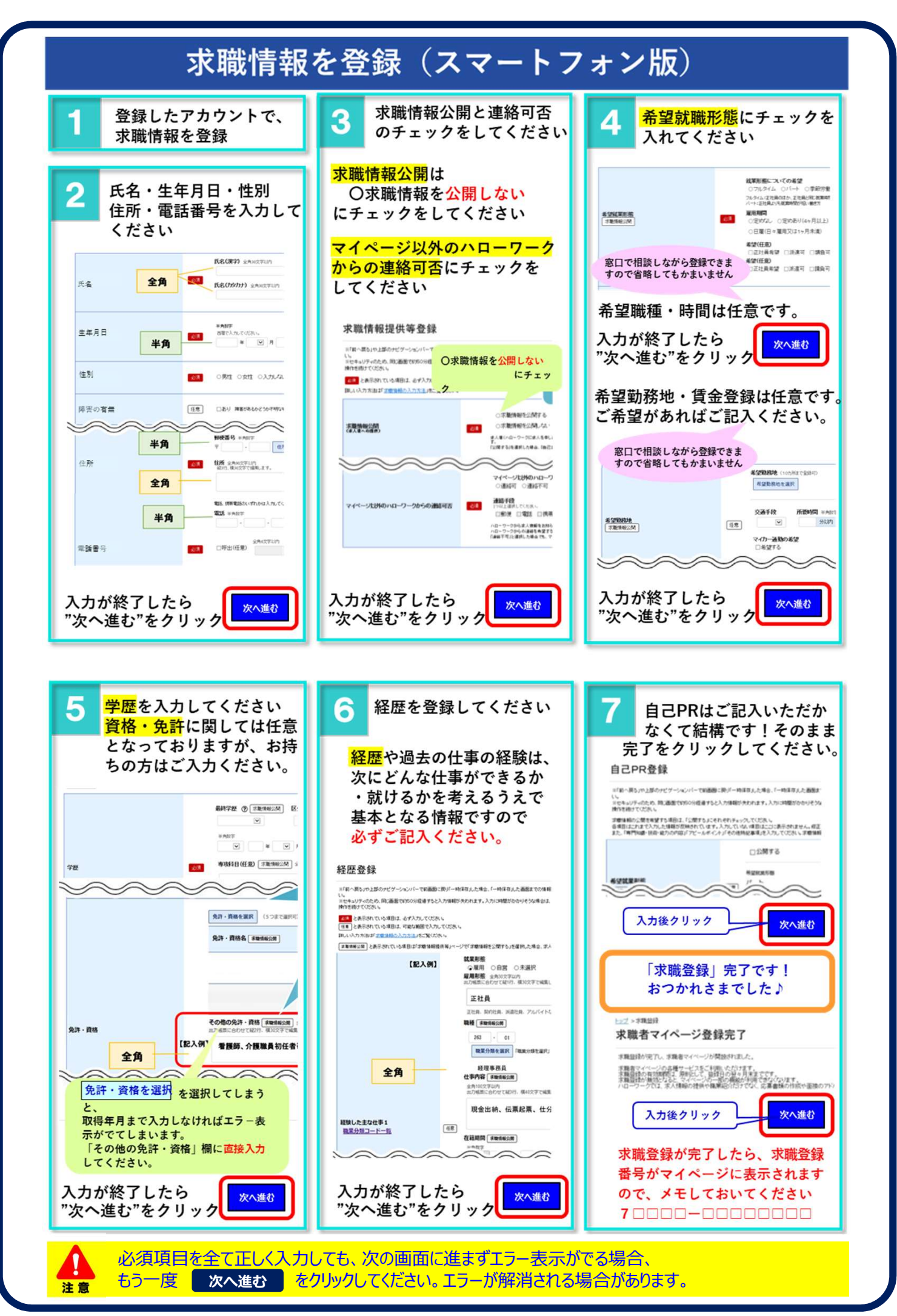

-4-

# 求職者マイページ登録・求職登録 Q&A

## ●スマホ操作全般

- Q1 パスワード設定時に認証キーを取得する際に複数画面が開かない
  - ▶アンドロイドは画面右下の■を押す。
  - ▶iPhone で

画面下に●ボタンが付いた機種は、●ボタンを2回連続クリックする。
 ●ボタンが付いていない機種は、画面を下から上に少しスワイプする。

# ●マイページ登録

#### Q2 認証キーが送付されない

- ハローワークインターネットサービスからの認証キーの送付は即時行われるので、 1分もかからないのが普通。
- 1分以上しても送付されない場合は、何か問題があると考えてよい。
- ▶アドレスが間違っている、誤入力していることがほとんどです。
  →全角入力していないか? @(アットマーク)が半角になっているか?
  不要な スペースが入っていないか?確認。
  メールアプリからコピペすること。
- ▶設定でメールブロックしていないか?
- ▶アップデートができていない場合がある。 メールアプリの利用規約を承認しているか確認する。

#### Q3 パスワード登録できない

- ▶認証キーを手入力していないか確認。コピペすること。 コピペの際に不要な文字(【】)を入力していないか確認。
- ▶英字、数字、記号の3種類を全て使用しているか。
- ▶半角になっているか。
- ▶使用できる記号は次のとおり @#:;.,/¥-!"\$%&'()<
- ▶認証キーは最新のものを使う。認証キーを複数受信した場合は最新のものを使うこと。 認証キーの送付は何度しても問題無い。 有効時間は送付後50分以内。

# ●求職登録

#### Q4 「次へ進む」を押すと赤くエラーが出る

▶入力不足または余計な項目を入力している可能性がある。<u>必須項目のみ入力</u>。 入力項目に一つでも矛盾点があればエラーが出る仕組みになっている。 エラー内容を確認して対応。

- ▶入力は全角、半角間違っていないか確認。
- ▶「1 基本情報登録」の電話番号は、電話番号(固定電話と携帯電話)があるので、 入力箇所が間違っていないか確認。
- ▶ 「3 希望職種・時間等登録」と「4 希望勤務地・賃金登録」は、

「次へ進む」を1回押しただけでは、「未入力」エラーが出るので、

#### <u> 注意</u> <u>「次へ進む」を2回押す。</u>

### Q5 先ほど入力した画面に戻りたいとき

▶求職登録入力画面上部に1~7の数字が書かれたタブがあるので、それを押して元に戻る。

スマホの「元に戻る」「1」ボタンを押すとエラーが出て登録内容が消えてしまう。